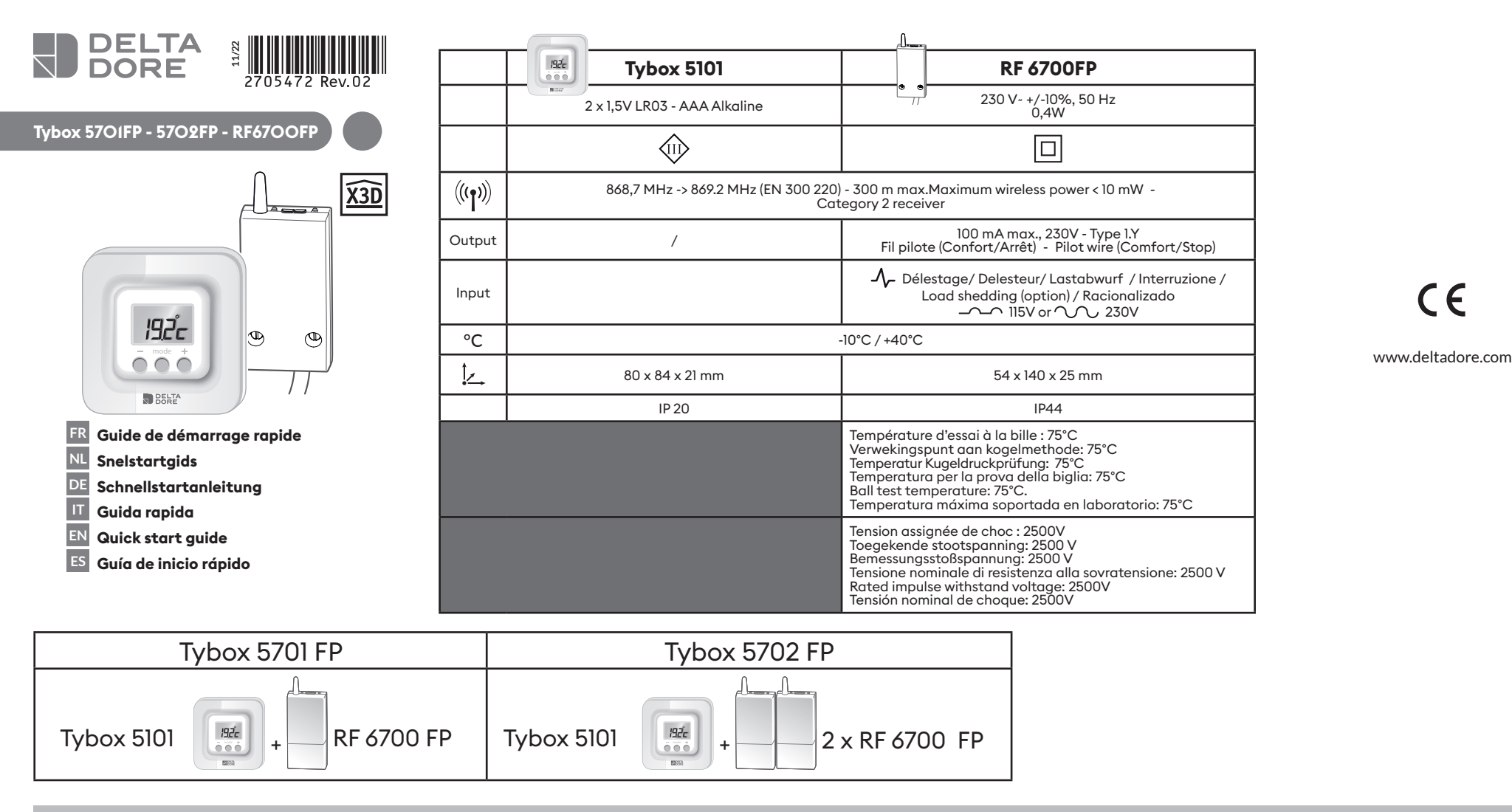

Notice web détaillée / Gedetailleerde gebruiksaanwijzing online / Detaillierte Web-Anleitung / Istruzioni web dettagliate / Detailed 1. instructions / Manual de instalación en la página web

- Hilfe...

- Aiuto...

- Zuordnung zur Tydom-App,

Consigli di installazione,Associazione sensore di apertura,

- Associazione all'app Tydom,

- Funzioni avanzate,

- Erweiterte Funktionen,

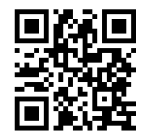

FR Notice web détaillée : scannez le QR Code. - Préconisations d'installation, - Association d'un détecteur d'ouverture, - Association à l'appli Tydom, - Fonctions avancées, - Aide...

#### NL Gedetailleerde gebruiksaanwijzing online: scan de QR-code.

- Aanbevelingen voor installatie,
- Koppeling met een openingsdetector, - Koppeling met de Tydom-app,
- Geavanceerde functies,
- Hulp...

#### DE Detaillierte Web-Anleitung: Scannen Sie den QR-Code. - Installationshinweis,

IT Istruzioni web dettagliate: scansiona il codice QR.

- Zuordnung eines Öffnungsmelders,
- EN For detailed instructions: scan the QR code. - Installation guidelines

CE

- Pairing of a door/window magnetic contact,
- Pairing with the Tydom app
- Advanced features - Help...

#### ES Manual de instalación en la página web: escanear el código QR.

- Recomendaciones de instalación
- Asociación de un detector de apertura,
- Asociación con la app Tydom, - Funciones avanzadas,
- Ayuda...

### 2. Installation / Installatie / Installation / Installazione / Installation / Installación

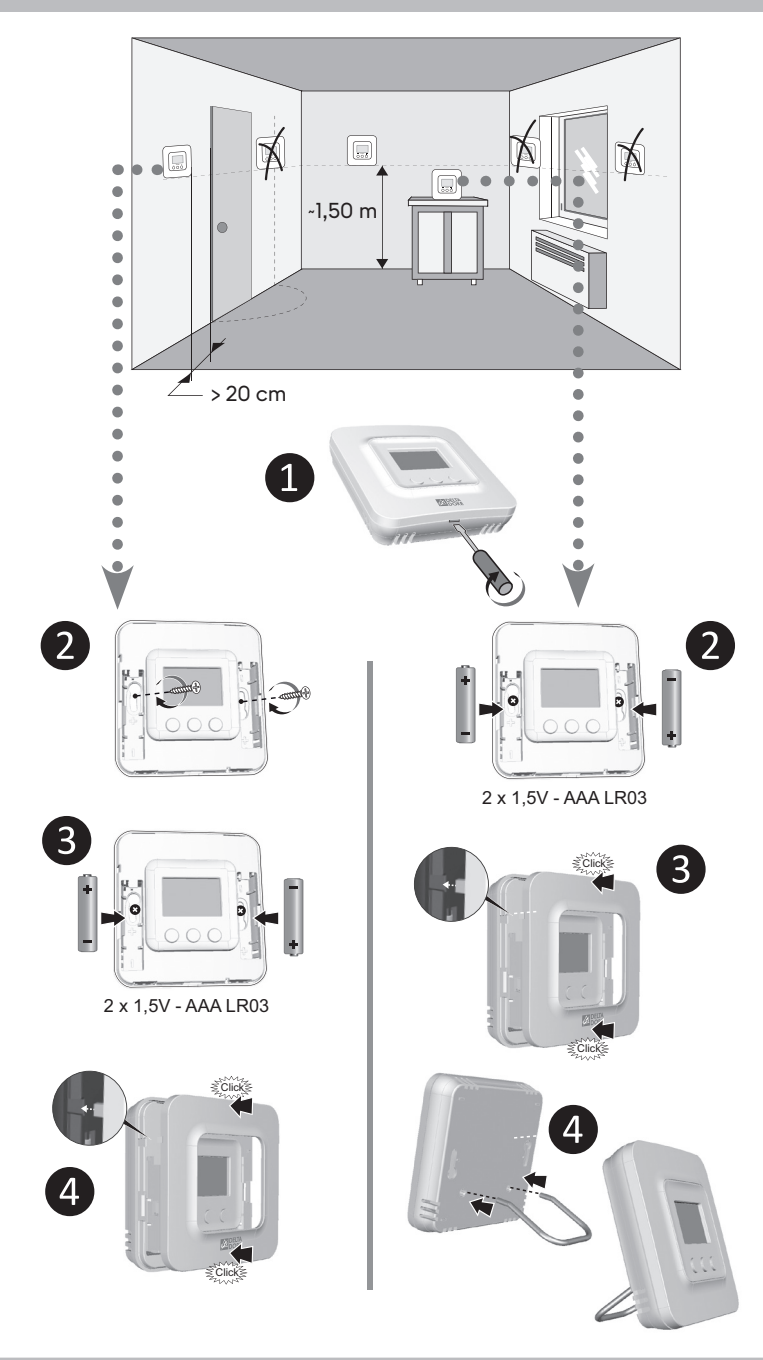

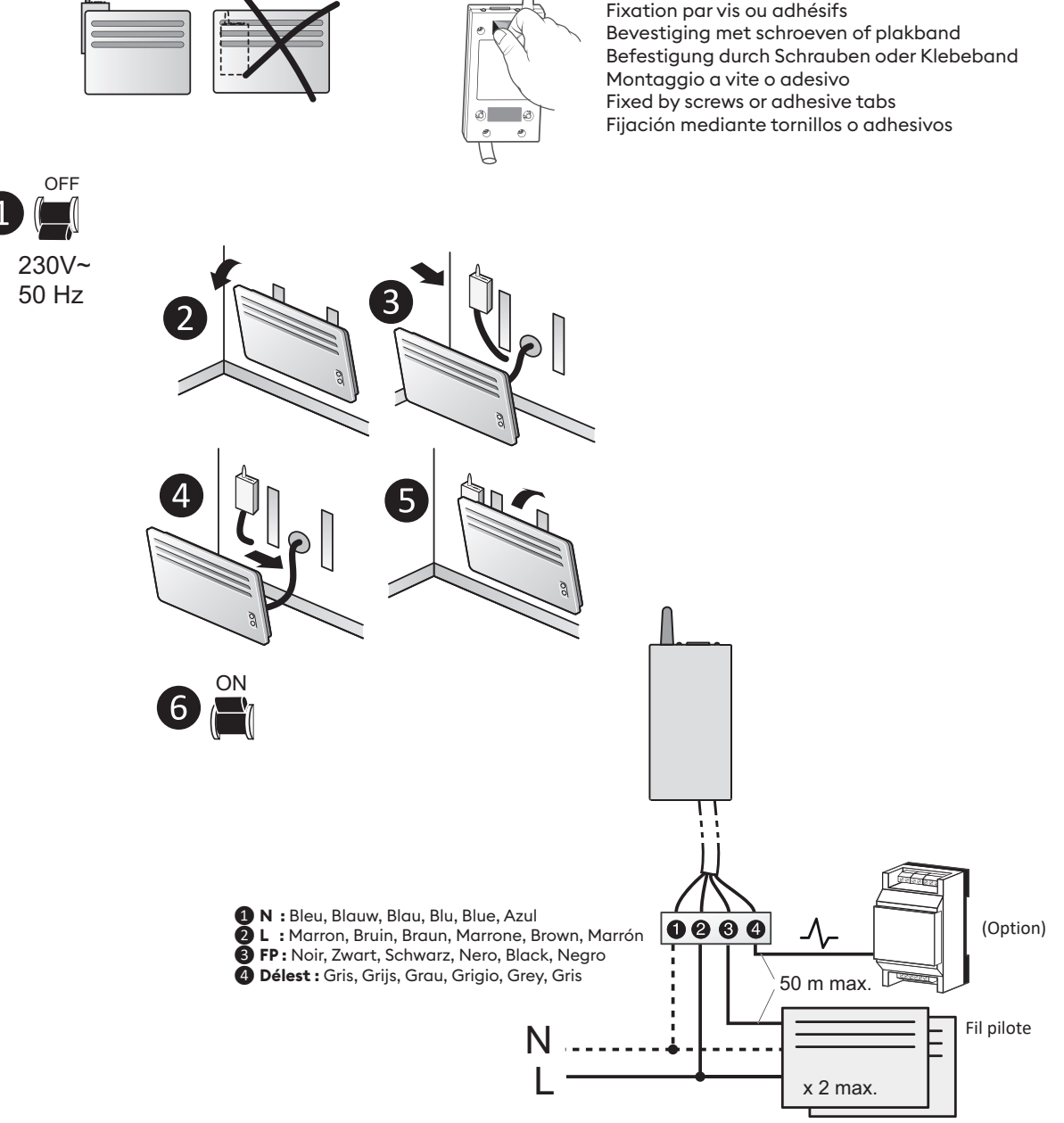

Fixation par vis ou adhésifs

#### 3. Association radio / Draadloze verbinding / Funkzuordnung / Associazione radio / Radio association / Asociación vía radio

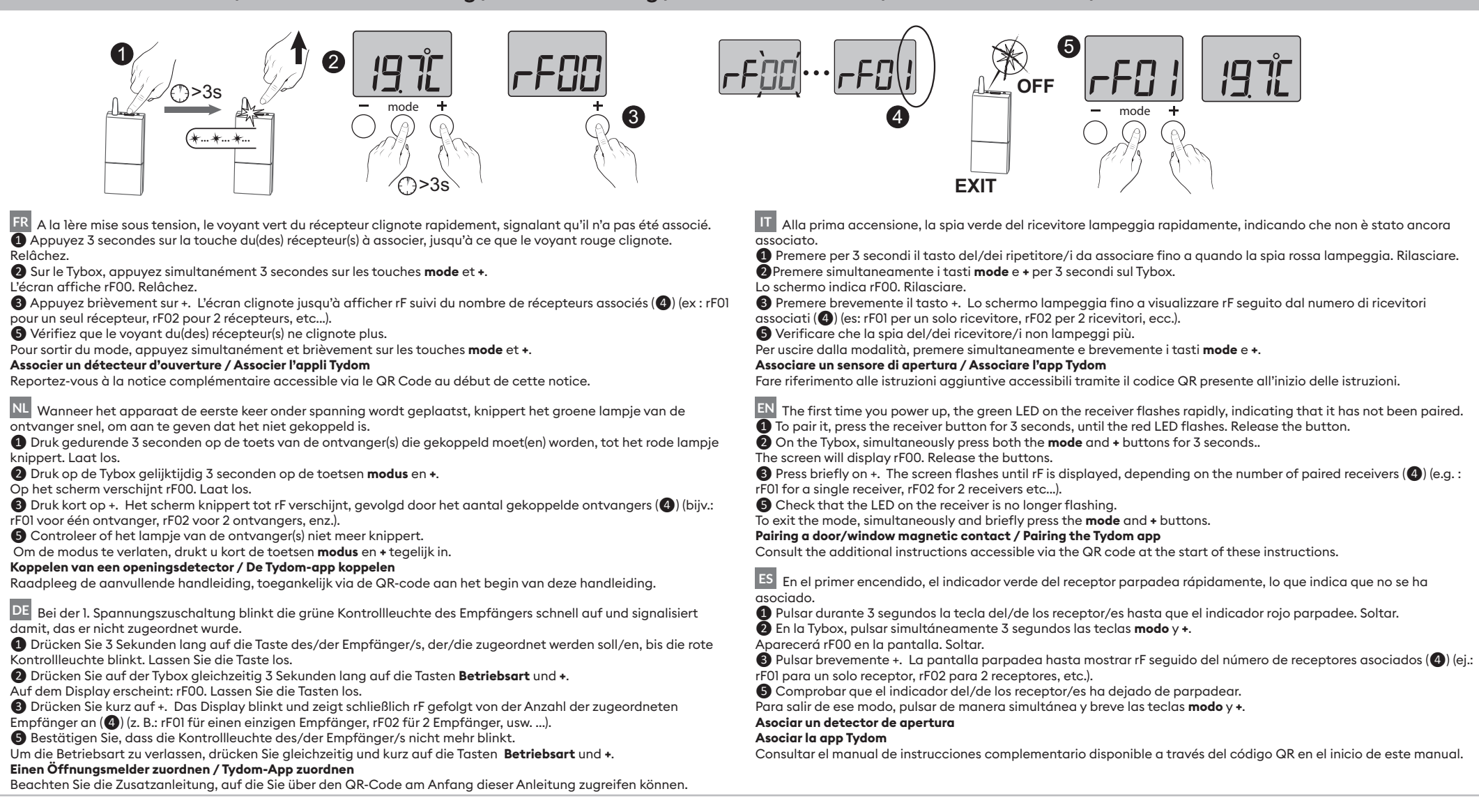

#### 4. Réglages / Instellingen / Einstellungen / Regolazioni / Settings / Ajustes

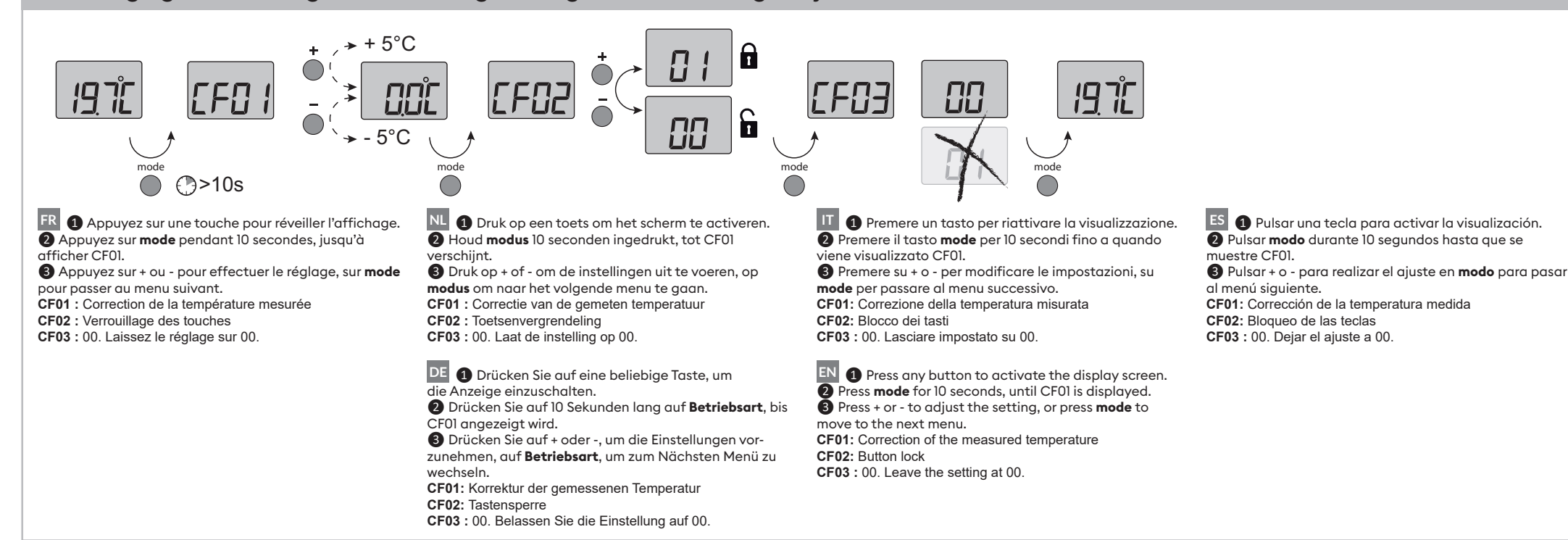

#### 5. Utilisation / Gebruik / Verwendung / Utilizzo / Use / Uso

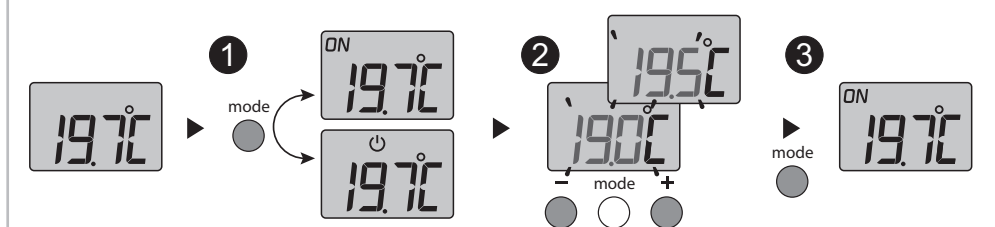

Zeiat an. dass sich das System im Frostschutzbetrieb befindet (10 °C, nicht änderbar).

Beispiel: offenes Fenster Auf dem Empfänger:

grüne LED leuchtet = Stromversorgung OK Rote LED leuchtet = Wärmeanforderung läuft

IT IMPORTANTE: Il radiatore deve essere in modalità UTO, PROG. (1)

Red LED illuminated = heating request pending

On the receiver:

Green LED illuminated = power supply OK

returns to its default value: 20°C.

#### FR IMPORTANT : Le radiateur doit être en mode automatique (AUTO, PROG, 🕒, ...), son réglage de température Confort au maximum.

1 Appuyez sur une touche pour réveiller l'affichage. Le mode en cours s'affiche :

ON = autorisation de marche,  $\bigcirc$  = Arrêt. Pour le modifier, appuyez sur mode.

2 A partir du mode ON, appuyez sur + ou - pour afficher la température de consigne et la modifier.

B Appuvez sur **mode** ou attendez 5 secondes pour sortir. Lors du passage du mode 🕛 au mode ON, la consigne revient à sa valeur par défaut : 20°C.

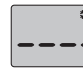

Indique que le système est en Hors-gel (7°C, non modifiable). Exemple : fenêtre ouverte

#### Sur le récepteur :

LED verte allumée = alimentation secteur OK LED rouge allumée = demande de chauffe en cours

#### NL BELANGRIJK: de radiator moet in automatische modus zijn (AUTO, PROG, 🕒, ...), de instelling van de Comfort-temperatuur moet op maximum zijn.

1 Druk op een toets om het scherm te activeren. De modus in uitvoering wordt weergegeven: ON = toestemming voor inschakeling,  $\bigcup$  = stoppen. Druk op **modus** om te wijzigen.

2 Vanuit de modus ON, druk op + of - om de ingestelde temperatuur weer te geven en te wijzigen.

3 Druk op **modus** of wacht 5 seconden om te verlaten. Bij de overgang van modus 🕛 naar modus ON, keert de instelling terug naar zijn standaardwaarde: 20°C.

- Geeft aan dat het systeem in \*
- Vorstbeveiliging is (7°C, niet wijzigbaar). Voorbeeld: raam staat open

#### Op de ontvanger:

aroene led aan = netvoedina OK Rode led aan = aanvraag verwarming in uitvoering

DE WICHTIG: Der Heizkörper muss sich im Automatikmodus (AUTO, PROG, 🕒, ...) und seine Temperatureinstellung im Komfortbetrieb auf der höchsten Stufe befinden.

1 Drücken Sie auf eine beliebige Taste, um die Anzeige einzuschalten. Die aktuelle Betriebsart wird angezeigt: ON = Ein, 🕛 = Aus.

Um sie zu ändern, drücken Sie auf **Betriebsart**.

2 Drücken Sie in der Betriebsart ON auf + oder -, um die Solltemperatur anzuzeigen und sie zu ändern.

3 Drücken Sie auf **Betriebsart** oder warten Sie 5

Sekunden, um diesen zu verlassen. Beim Wechel von der Betriebsart () zur Betriebsart ON, wird der Sollwert wieder auf seinen Standardwert zurückgesetzt: 20 °C.

#### Comfort dev'essere impostata al massimo.

1 Premere un tasto per riattivare la visualizzazione. Viene visualizzata la modalità corrente: ON = abilitazione funzionamento,  $\bigcirc$  = Arresto.

Per modificarla, premere su mode.

2 Dalla modalità ON, premere su + o - per visualizzare la temperatura di set point e modificarla.

3 Premere su mode o aspettare 5 secondi per uscire. Quando si passa dalla modalità 🕛 alla modalità ON, il set point torna al valore predefinito: 20 °C.

Indica che il sistema si trova in modalità Antigelo (10 °C, non modificabile). Esempio: finestra aperta

#### Sul ricevitore:

LED verde acceso = alimentazione elettrica OK LED rosso acceso = richiesta di riscaldamento in corso

#### EN IMPORTANT: The radiator must be in automatic mode (AUTO, PROG, (1)...), with its Comfort temperature set to the maximum.

Press any button to activate the display screen. The current mode is displayed:

ON = ready for operation,  $\bigcup$  = Stop.

To change it, press **mode**.

2 From ON mode, press + or - to display the temperature

setting and modify it.</2>

3 Press mode or wait 5 seconds to exit.

#### automático (AUTO, PROG, 🕒, ...), su ajuste de emperatura Confort al máximo.

Example: open window

When switching from  $\bigcirc$  mode to ON mode, the setting

Indicates that the system is in Frost

Protection mode (7°C, cannot be modified).

1 Pulsar una tecla para activar la visualización. Se muestra el modo en curso:

ON = autorización de marcha.  $\bigcirc$  = Paro. Para modificarlo, pulsar modo.

2 Desde el modo ON, pulsar + o - para visualizar la temperatura de consigna y modificarla.

3 Pulsar modo o esperar 5 segundos para salir.

Al pasar del modo 0 al modo ON, la consigna vuelve a su valor por defecto: 20°C.

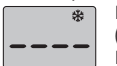

Indica que el sistema está en antihelada (7°C, no modifciable).

Eiemplo: ventana abierta

#### En el receptor:

LED verde encendida = alimentación corriente OK LED roja encendida = solicitud de calentamiento en curso

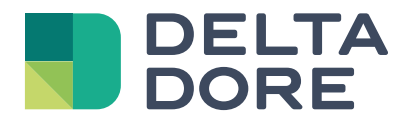

# Pack Tybox 5701 FP

www.deltadore.com

# Inhalt

### Installation

| 1. Installation des Senders |                                                          | . 2 |  |
|-----------------------------|----------------------------------------------------------|-----|--|
|                             | 1.1 Standort                                             | .2  |  |
|                             | 1.2 Wandhalterung                                        | .2  |  |
|                             | 1.3 Befestigung auf einer Halterung                      | .2  |  |
| 2.                          | 2. Installation des Empfängers                           |     |  |
|                             | 2.1 Standort                                             | .3  |  |
|                             | 2.2 Befestigung/Anschluss                                | .3  |  |
| 3.                          | Funkkopplung                                             | . 3 |  |
| 4.                          | Konfigurieren Sie Ihr Gerät                              | . 4 |  |
|                             | Menü CF01 Correction Korrektur der gemessenen Temperatur | .4  |  |
|                             | Menü CF02 Tastensperre                                   | .4  |  |
|                             | Menü CF03 Nicht verwendet                                | .4  |  |
| 5.                          | Verknüpfung mit der Tydom App                            | 5   |  |
| 6.                          | Verknüpfung mit einem Öffnungsmelder                     | 5   |  |
| 7.                          | Verknüpfung mit einem Repeater                           | . 5 |  |
| 8.                          | Hilfe                                                    | . 6 |  |
|                             | 8.1 Trennen des Empfängers vom Sender                    | .6  |  |
|                             | 8.2 Löschen von Zuordnungen des Empfängers               | .6  |  |
| 9.                          | Technische Daten                                         | . 6 |  |

### Bedienung

| 1. | Beschreibung                                      | 7  |
|----|---------------------------------------------------|----|
| 2. | Anzeige oder Änderung der Temperaturen            | 7  |
| 3. | Erkennung von geöffneten Fenstern                 | 7  |
| 4. | Funktionsweise mit einem Lastabwurfrelais         | 8  |
| 5. | Bedienung mit der Tydom-App 8                     |    |
| 6. | Modus Kontrollleuchten ausschalten8               |    |
| 7. | Hilfe                                             | 9  |
|    | 7.1 Bedeutung der Kontrollleuchten des Empfängers | 9  |
|    | 7.2 Batteriewechsel                               | 10 |

## INSTALLATION

### 1. Installation des Senders

#### 1.1 Standort

Der Thermostat kann an der Wand montiert oder auf ein Möbelstück gestellt werden. Er muss in 1,5 m Höhe, an einer vor Hitze (Kamin, Sonnenlicht usw.) und Durchzug (Fenster, Tür usw.) geschützten, thermisch repräsentativen Stelle des zu regulierenden Raumes angebracht werden.

WICHTIG: Installieren Sie den Thermostat nicht an einer Außenwand oder einer Wand, die an einen

unbeheizten Raum (z. B.: Garage ...).angrenzt.

### 1.2 Wandhalterung

1 Entfernen Sie die Frontseite des Gehäuses.

- **2** Befestigen Sie den Sender mit den passenden Schrauben an der Halterung.
- 3 Legen Sie die Batterien ein. ACHTUNG: Achten Sie auf die Ausrichtung der Batterien und deren Typ (keine Lithium-Batterien).
- Bringen Sie die Frontseite des Gehäuses wieder an.

### 1.3 Befestigung auf einer Halterung

- 1 Entfernen Sie die Frontseite des Gehäuses.
- 2 Legen Sie die Batterien ein. ACHTUNG: Achten Sie auf die Ausrichtung der Batterien und deren Typ (keine Lithium-Batterien).
- **3** Bringen Sie die Frontseite des Gehäuses wieder an.
- 4 Setzen Sie die Halterung auf der Rückseite des Gehäuses ein und platzieren Sie das Gerät an der gewünschten Stelle (auf einer ebenen, nichtmetallischen Oberfläche).

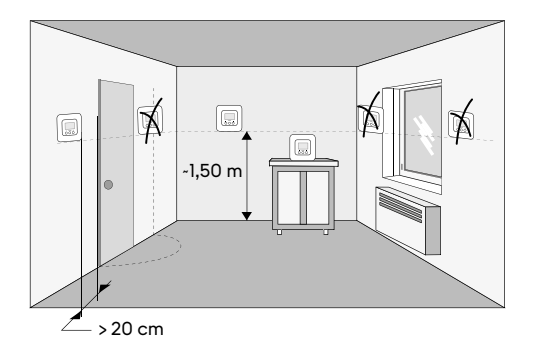

#### Wandhalterung

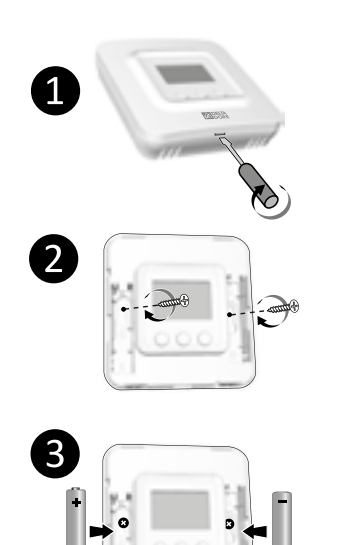

2 x 1,5V - AAA LR03

Befestigung auf einer Halterung

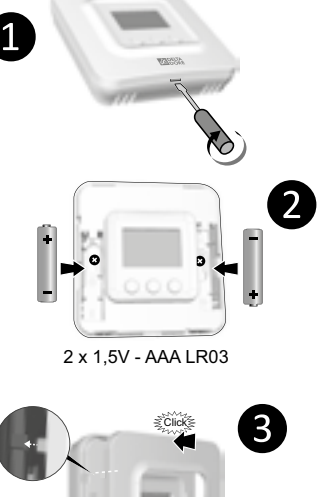

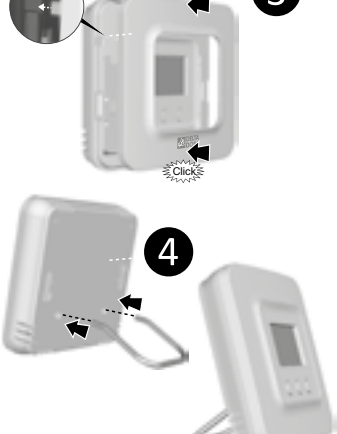

### 2. Installation des Empfängers

#### 2.1 Standort

Die Antenne des Empfängers darf nicht in Kontakt mit Metalloberflächen sein.

### 2.2 Befestigung/Anschluss

 Schalten Sie zunächst die Stromversorgung der Anlage aus.

2 Der Empfänger kann entweder mit geeigneten Schrauben oder mit Klebeband (im Lieferumfang enthalten) am Halter befestigt werden.

 Achten Sie beim Anschluss auf die Farbe der Kabel.
 Blau: Neutral
 Braun: Phase
 Schwarz: Steuerdraht
 Grau: Steuerung mit Lastabwurfrelais

4 Sobald der Empfänger angeschlossen ist, schalten Sie die Stromversorgung der Anlage ein.

#### Wichtig:

• Wenn kein Lastabwurfrelais vorhanden ist, darf der graue Draht nicht angeschlossen werden, aber es ist vorzuziehen, ihn elektrisch zu isolieren (z. B. an einer Lüsterklemme).

• Das Netzkabel dieses Steuergeräts kann nicht ersetzt werden. Wenn das Kabel beschädigt ist, sollte das Gerät entsorgt werden.

### 3. Funkkopplung

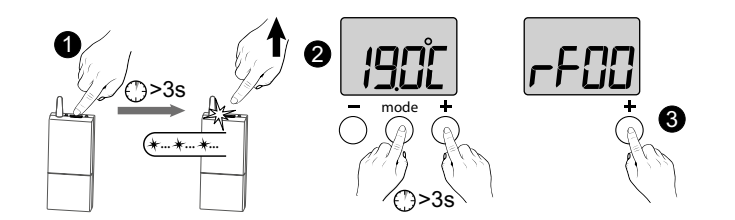

Bei der 1. Spannungszuschaltung blinkt die grüne Kontrollleuchte des Empfängers schnell auf und signalisiert damit, das er nicht zugeordnet wurde.

Drücken Sie 3 Sekunden lang auf die Taste des/der Empfänger/s, der/die zugeordnet werden soll/en, bis die rote Kontrollleuchte blinkt. Lassen Sie die Taste wieder los.

Drücken Sie auf der Tybox gleichzeitig 3 Sekunden lang auf die Tasten **Betriebsart** und +. Auf dem Display erscheint: rF00. Lassen Sie die Taste wieder los.

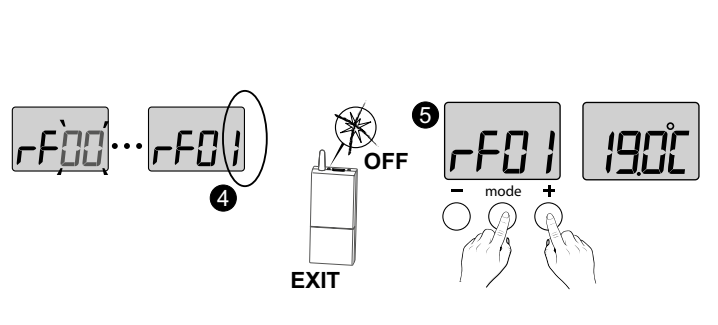

Orücken Sie kurz auf +. Das Display blinkt, bis rF angezeigt wird, gefolgt von der Anzahl der zugeordneten Empfänger (4) (z. B.: rF01 für einen einzelnen Empfänger, rF02 für 2 Empfänger usw.).

**5** Kontrollieren Sie, ob die Kontrollleuchte des/der Empfänger(s) nicht mehr blinkt.

Um den Modus zu verlassen, drücken Sie gleichzeitig und kurz die Tasten **Mode** und +.

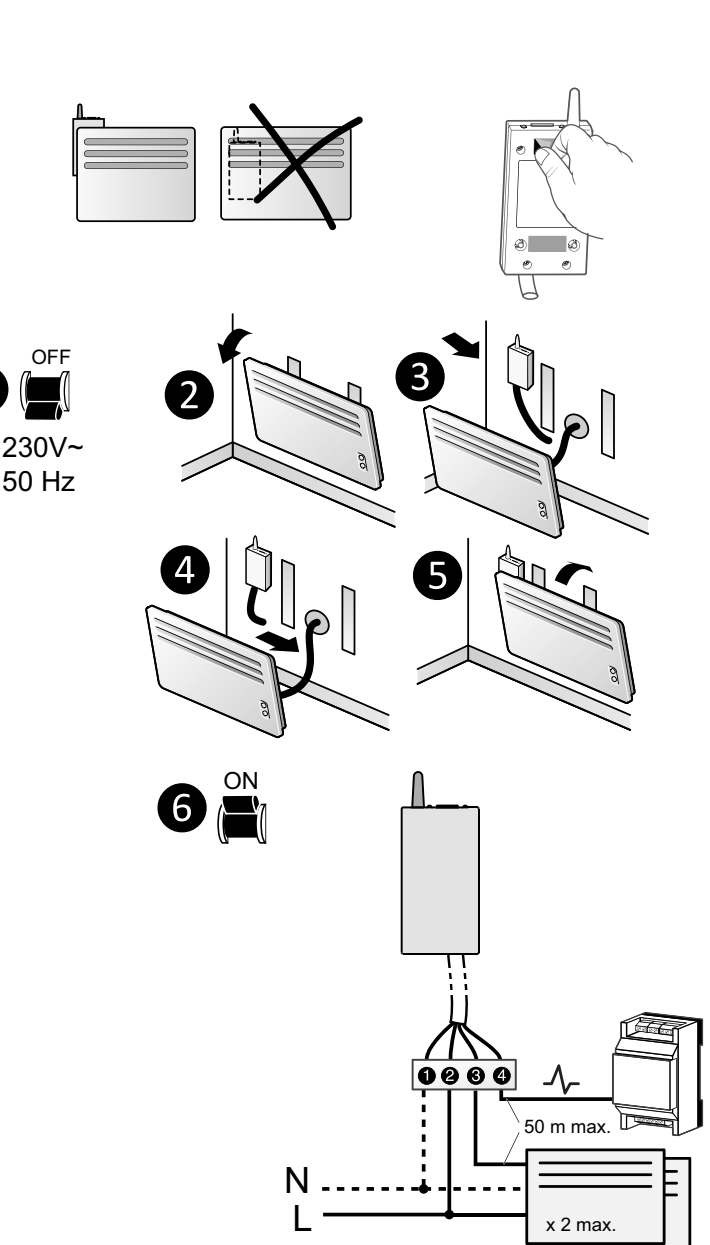

3

### 4. Konfigurieren Sie Ihr Gerät

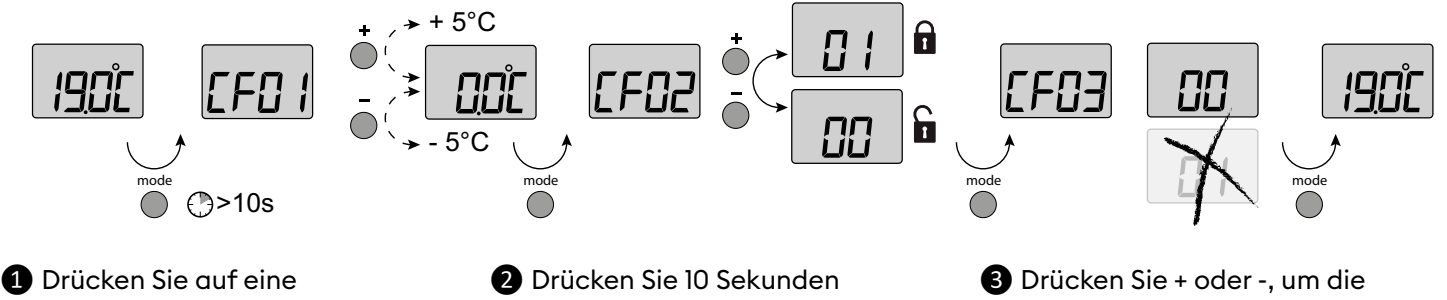

beliebige Taste, um die Anzeige einzuschalten. Drücken Sie 10 Sekunden lang auf **Betriebsart**, bis CF01 angezeigt wird.

Drücken Sie + oder -, um die Einstellung vorzunehmen, dann auf **Betriebsart**, um zum folgenden Menü zu wechseln.

#### Menü CF01 Correction Korrektur der gemessenen Temperatur

Dieses Menü dient dazu, eine festgestellte Abweichung zwischen der angezeigten und der gemessenen Temperatur zu korrigieren.

Beispiel: Wenn das Gerät eine Temperatur von 19° C anzeigt und die gemessene Temperatur 20° C beträgt, stellen Sie +1° C ein und bestätigen Sie dann mit OK.

Standardeinstellung: 0° C

Von -5° C bis +5° C in 0,1° C-Schritten einstellbar. Das Gerät muss seit mindestens 2 Stunden laufen, bevor diese Einstellung vorgenommen werden kann.

Bei Sperrung wird "----" auf dem Display

Zur Aufhebung der Sperre drücken Sie

und -, um die Sperre aufzuheben.

gleichzeitig 10 Sekunden auf die Tasten +

angezeigt.

### Menü CF02 Tastensperre

Dieses Menü wird verwendet, um den Zugriff auf die Verwendung der Tasten zu sperren. Standardeinstellung: Änderungen zugelassen

|   | Zugang genehmigt |  |
|---|------------------|--|
| { | Zugang Untersagt |  |

### Menü CF03 Nicht verwendet

Belassen Sie die Einstellung auf 00.

### 5. Verknüpfung mit der Tydom App

Starten Sie die Tydom-App auf Ihrem Smartphone oder Tablet, dann:

Einstellungen -> Meine Produkte -> Produkt hinzufügen -> Wärme -> Elektrik -> Tybox 5701FP (+ RF6700FP) ... und folgen Sie den Anweisungen.

Weitere Informationen finden Sie unter im § "Betrieb im vernetzen Modus".

### 6. Verknüpfung mit einem Öffnungsmelder

Die Verknüpfung mit einem Öffnungsmelder ermöglicht es, bei geöffnetem Fenster die Heizung auf Frostschutz zu schalten (innerhalb von 10 Sekunden).

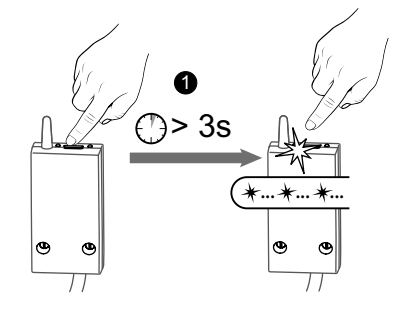

1 Drücken Sie 3 Sekunden lang auf die Taste des Empfängers, bis die rote Kontrollleuchte blinkt.

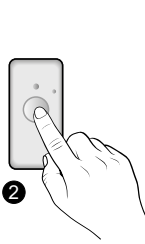

2 Drücken Sie kurz die Taste des Melders.

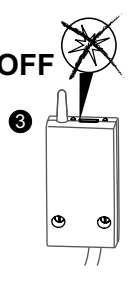

3 Vergewissern Sie sich, dass die Kontrollleuchte am Empfänger nicht mehr blinkt.

### 7. Verknüpfung mit einem Repeater

Wenn die Funkreichweite zu gering ist und der Sender nicht näher an den Empfänger gerückt werden kann, können Sie einen X3D-Funk-Repeater zu Ihrer Installation hinzufügen (Beispiel: ERX 2000).

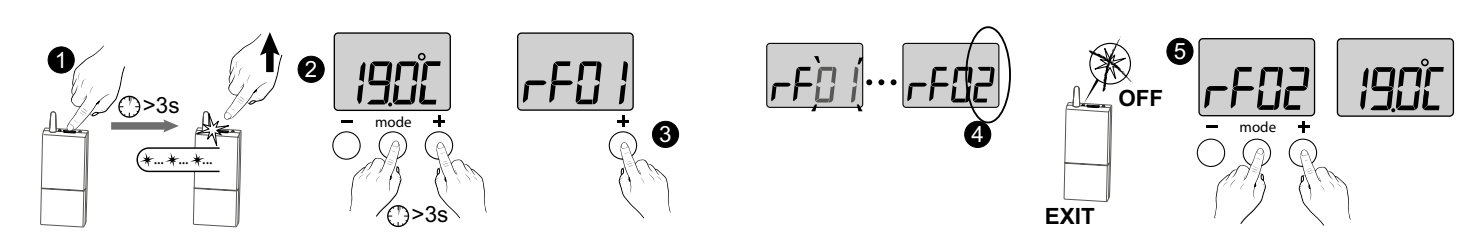

Drücken Sie 3 Sekunden lang auf die Taste des Funk-Repeaters ERX 2000, bis die rote Kontrollleuchte blinkt. Lassen Sie die Taste wieder los.

Drücken Sie auf der Tybox gleichzeitig 3 Sekunden lang auf die Tasten **Betriebsart** und +. Auf dem Display wird rFOx angezeigt (je nach bereits zugeordneten Produkten). Lassen Sie die Taste wieder los. Orücken Sie kurz auf +. Das Display blinkt, bis rF angezeigt wird, gefolgt von der Anzahl der zugeordneten Empfänger und Repeater (4) (z. B.: rF02 für 1 Empfänger und 1 Repeater).

S Vergewissern Sie sich, dass die Kontrollleuchte Repeater nicht mehr blinkt.

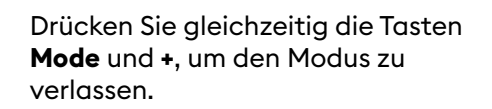

### 8. Hilfe

#### 8.1 Trennen des Empfängers vom Sender

Im Falle eines Ausfalls müssen Sie möglicherweise ein Produkt trennen und/oder ein neues neu verbinden. Bevorzugen Sie, den Empfänger vom Sender (Tybox, Tydom usw.) zu entfernen, der nicht mit seinen Sendern synchronisiert ist.

### Trennen des Empfängers vom Sender

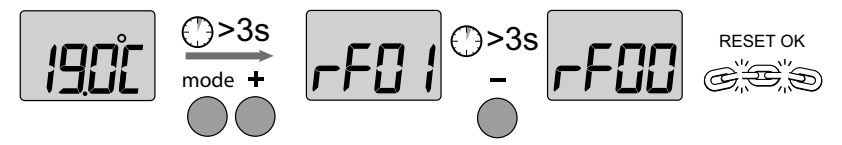

Drücken Sie auf der Tybox gleichzeitig 3 Sekunden lang auf die Tasten **Betriebsart** und +. Auf dem Display wird rF01 angezeigt. Lassen Sie die Taste wieder los. 2 Drücken Sie 3 Sekunden lang auf die Taste -, bis auf dem Display rF00 angezeigt wird. Lassen Sie die Taste wieder los. Drücken Sie gleichzeitig die Tasten **Betriebsart** und +, um den Modus zu verlassen.

### 8.2 Löschen von Zuordnungen des Empfängers

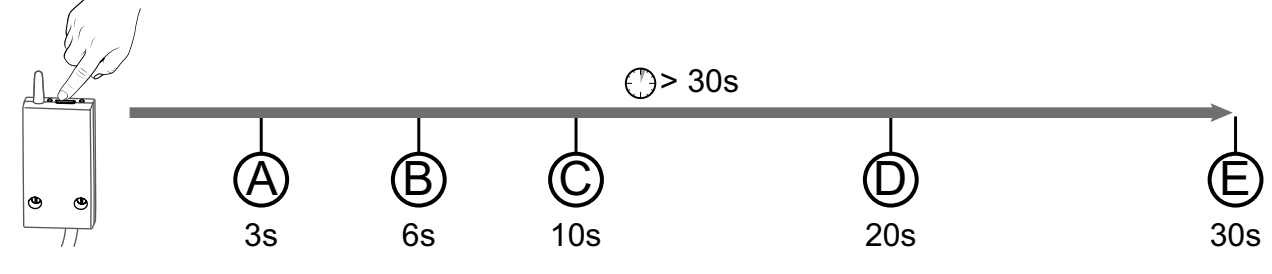

Die Funkzuordnungen zum Empfänger werden durch langes Drücken der Taste gelöscht. Die Kontrolleuchte zeigt verschiedene Status an.

(A) : Die Kontrollleuchte blinkt rot. Der Empfänger wartet auf die Zuordnung.

(B) : Die Kontrollleuchte leuchtet dauerhaft rot. Der Empfänger ist im Modus Kontrollleuchten ausschalten.

© : Die rote Kontrollleuchte blinkt schnell. Der Empfänger wartet auf die Löschung der Zuordnung zu einem Öffnungsmelder (zum Bestätigen auf dem Produkt, das getrennt werden soll).

(D) : Die rote Kontrollleuchte erlischt. Alle Verknüpfungen mit dem Empfänger werden gelöscht.

(E) : Wenn Sie die Taste bis 30 Sekunden gedrückt halten, blinkt die Kontrollleuchte 3 Mal schnell. Der Empfänger ist vollständig zurückgesetzt (auf Werkseinstellungen).

### 9. Technische Daten

#### TYBOX 5101-Sender

- Stromversorgung durch 2 Batterien:
- 2 x 1,5V Alkaline Typ LR03-AAA.
- Schutzklasse III
- Funkfrequenz X3D: 868,7 MHz bis 869,2 MHz
- Maximale Sendeleistung < 10 mW
- Empfänger Klasse 2
- Funk-Reichweite von maximal 300 m im Freifeld je nach Gerätekombination (Reichweite vom Einbau und von möglichen elektromagnetischen Störungen abhängig)
- Wandbefestigung oder auf Halterung
  Abmessungen: 80 x 84 x 21 mm
- Schutzklasse: IP 20
- Installation in normal verschmutzter Umgebung
- Lagertemperatur: -10° C /+70° C
- Betriebstemperatur -10° C /+40° C

#### Empfänger RF 6700

- Spannungsversorgung: 230 V~, 50 Hz
- Verbrauch: 0,4 W
- Schutzklasse II
- Ausgang Steuerphase (Komfortbetrieb/Aus) 100 mA max., 230V – Typ 1.Y
- Eingang Lastabwurf (---- 115V oder ---- 230V)
- Kabel Durchmesser 7mm +/- 0.4mm
- Vertikale Positionierung des Produkts
- Funkfrequenz X3D: 868,7 MHz bis 869,2 MHz
- Maximale Sendeleistung < 10 mW
- Empfänger Klasse 2
- Funk-Reichweite von maximal 300 m im Freifeld je nach Gerätekombination (Reichweite vom Einbau und von möglichen elektromagnetischen Störungen abhängig)
- Abmessungen: 54 x 140 x 25 mm
- Schutzklasse: IP 44
  Lagertemperatur: -10° C /+70° C
- Betriebstemperatur -10° C /+40° C
- Feuchtkugel-Testtemperatur: 75° C (Gehäuse),
- Nenn-Stoßspannung: 2500V

### 1. Beschreibung

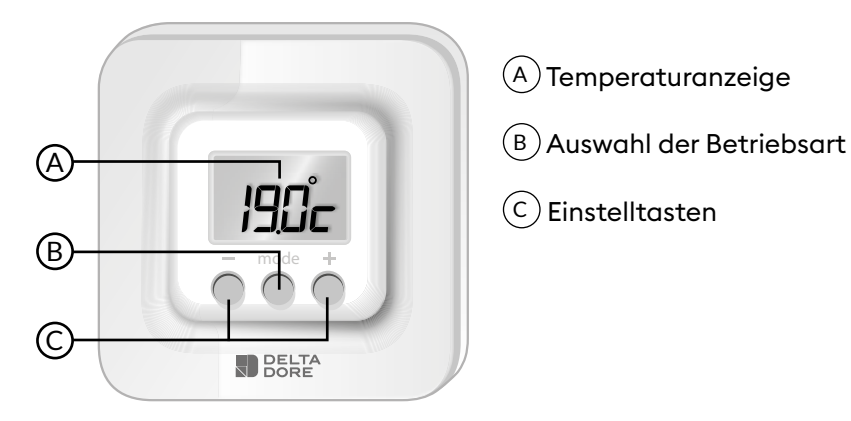

## 2. Anzeige oder Änderung der Temperaturen

WICHTIG: Der Heizkörper muss sich im Automatikmodus (AUTO, PROG, ④, …) und seine Temperatureinstellung im Komfortbetrieb auf der höchsten Stufe befinden.

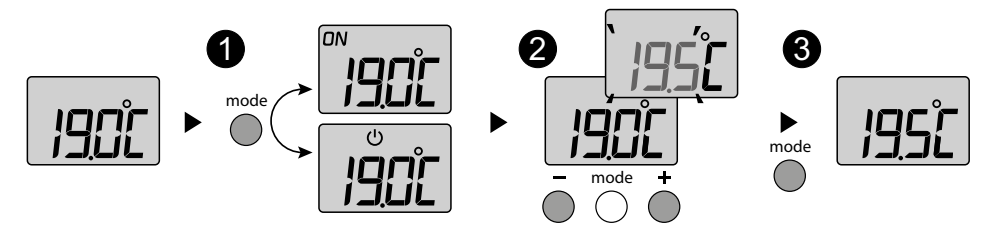

1 Drücken Sie auf eine beliebige Taste, um die Anzeige einzuschalten. Die aktuelle Betriebsart wird angezeigt: ON = Ein, U = Aus.

Drücken Sie auf **Modus**, um diesen zu ändern.

2 Drücken Sie im Modus ON auf + oder -, um die Solltemperatur anzuzeigen und zu ändern.

**5** Drücken Sie auf **Modus** oder warten Sie 5 Sekunden, bevor Sie den Modus verlassen.

Beim Wechseln in den UModus ON, wird der Sollwert auf den Standardwert zurückgesetzt: 20 °C.

#### Auf dem Empfänger:

grüne Kontrollleuchte leuchtet = Stromversorgung OK Rote Kontrollleuchte leuchtet = Wärmeanforderung läuft

### 3. Erkennung von geöffneten Fenstern

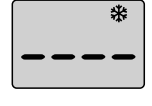

Sie haben einen Öffnungsmelder in Ihr System integriert. Wenn das Fenster geöffnet ist, zeigt das nebenstehende Bildschirm Display (----) an, dass sich das System im Frostschutzmodus befindet (7 °C, kann nicht geändert werden), es sei denn, es ist ausgeschaltet.

### 4. Funktionsweise mit einem Lastabwurfrelais

Wenn an Ihrem Receiver ein Lastabwurfrelais angeschlossen ist: - Ausschalten der Heizung, wenn ein Lastabwurf angefordert wird. Während des Lastabwurfs blinkt die grüne Kontrollleuchte am Empfänger.

### 5. Bedienung mit der Tydom-App

Die Zuordnung Ihres Empfängers RF6700 erfolgt über die TYDOM-App.

| Funktionen            | Über die Tydom-App                                                                                                    |
|-----------------------|----------------------------------------------------------------------------------------------------|
| Programmierung        | Ja                                                                                                    |
| Temperatureinstellung | Ja<br>(in der App programmierte Temperaturen: Live-Momente,<br>Programmunterbrechung, Szenario)                               |
| Frühstartfunktion     | Ja<br>Ihr Gerät bestimmt automatisch, wann es eingeschaltet werden muss,<br>um die Temperatur zur geplanten Zeit zu erreichen |
| Urlaubsfunktion       | Ja                                                                                                    |

### 6. Modus Kontrollleuchten ausschalten

Wenn die Funktion Kontrollleuchten ausschalten aktiviert ist:

- Beim Einschalten (oder Netzwiederkehr) befinden sich die Kontrollleuchten in ihrem aktuellen Funktionszustand.
- Wenn nach einer Minute keine Betätigung der Taste erfolgt, erlöschen die Kontrollleuchten.
- Durch Drücken der Taste wird das Einschalten der Kontrollleuchte für eine Minute freigegeben.

FP-Notbetrieb- und Fehlermodi werden immer gemeldet.

#### Zur Aktivierung/Deaktivierung der Funktion:

Nach 6 Sekunden leuchtet die Kontrollleuchte durchgehend.

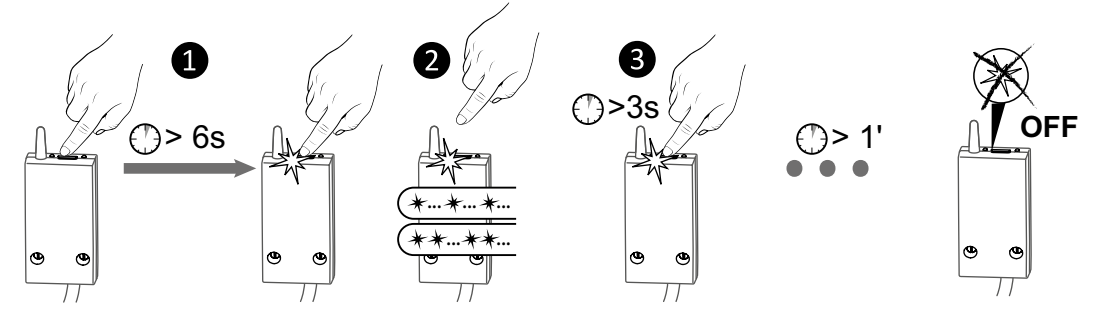

Drücken Sie 6 Sekunden lang auf die Taste des Empfängers, bis die rote Kontrollleuchte permanent leuchtet.

Lassen Sie die Taste wieder los.

Die Kontrollleuchte leuchtet: 1 Blinken: Funktion nicht aktiviert 2 x Blinken: Funktion aktiv. Kurzes Drücken schaltet zwischen den beiden um. Orücken Sie 3 Sekunden lang, um die Auswahl zu bestätigen und den Modus zu verlassen.

Die Kontrollleuchten gehen nach 1 Minute ohne Aktion aus.

## 7. Hilfe

### 7.1 Bedeutung der Kontrollleuchten des Empfängers

| Art des akustischen Signals                                     | Fehlerdiagnose/-behebung                                                                                                    |
|-----------------------------------------------------------------|----------------------------------------------------------------------------------------------------|
| Die <b>grüne</b> Kontrollleuchte<br>leuchtet konstant           | Stromversorgung vorhanden OK.                                                                                                    |
| Die <b>rote</b> Kontrollleuchte<br>leuchtet konstant            | Der Empfänger fordert Heizen an (Ausgang Steuerphase = Komfort).                                                                                                    |
| Die <b>rote</b> Kontrollleuchte<br>blinkt langsam               | Der Empfänger wartet auf die Zuordnung.<br>Siehe Kapitel "Funkgerätezuordnung".                                                                                                    |
| Die <b>rote</b> Kontrollleuchte<br>blinkt schnell               | Der Empfänger wartet auf die Trennung eines Öffnungsmelders.                                                                                                    |
| Die <b>grüne</b> Kontrollleuchte<br>blinkt (Blinklicht).        | Der Empfänger ist nicht verbunden.<br>Siehe Kapitel "Funkgerätezuordnung".                                                                                                    |
| Die 2 Kontrollleuchten<br>blinken gleichzeitig<br>(Blinklicht). | Es wurden seit 1 Stunde keine Daten mehr vom Sender empfangen.<br>Der Empfänger arbeitet im <b>Notbetrieb (*)</b> .<br>Aktivieren Sie den Sender durch Drücken einer Taste.<br>Wenn das Problem weiterhin besteht, stellen Sie sicher, dass der Sender nicht zu<br>weit entfernt ist und dass die Installationsvoraussetzungen beachtet wurden. |
| Die <b>grüne</b> Kontrollleuchte<br>blinkt langsam              | Lastabwurf läuft: Sie überschreiten den in Ihrem Stromabonnement abonnierten<br>Verbrauch. Der Empfänger schaltet sich nach einer Weile automatisch wieder ein.<br>Wenn ein Energiemanagementsystem in der Installation vorhanden ist, überprüfen<br>Sie, ob er sich tatsächlich im permanenten Komfortbetrieb befindet.                        |
| Die 2 Kontrollleuchten<br>blinken gleichzeitig schnell          | Steuerphasenfehler.<br>Schalten Sie die Installation aus und überprüfen Sie die Verkabelung oder wenden<br>Sie sich an Ihren Installateur.                                                                                                    |

#### (\*) Betrieb im Notbetrieb:

- Beim Umschalten in den Notbetrieb bleibt die Regelung des Empfängers ausgeschaltet, wenn sie ausgeschaltet war, ansonsten schaltet sie auf Notfrostschutz.

- In diesem Not-Frostschutzbetriebist eine manuelle Programmunterbrechung durch Drücken der Taste möglich.

Es stehen 3 Arten der Regelung zur Verfügung, die durch die blinkenden Kontrollleuchten gekennzeichnet sind: - 1 Mal blinken: Aus,

. 2 Mal blinken: Notfrostschutz (Heizen mit 15 % der Laufzeit),

- 3 Mal blinken: Not-Komfortbetrieb (Heizen mit 75 % der Laufzeit), zeitlich begrenzt auf 24 Stunden.

Durch kurzes Drücken der Taste können Sie von einem Modus zum anderen wechseln.

### 7.2 Batteriewechsel

### • Das Symbol 🖌 erscheint.

Sie haben rund 1 Monat Zeit, um diese zu ersetzen (2 Alkali-Batterien 1,5V vom Typ LR03 oder AAA). **ACHTUNG:** Achten Sie auf die Ausrichtung der

Batterien und deren Typ (keine Lithium-Batterien).

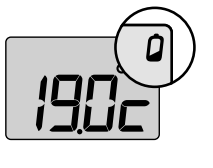

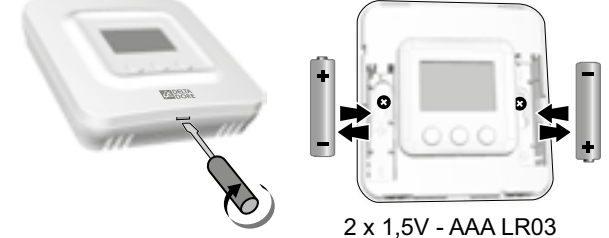

### Häufig gestellte Fragen (FAQ)

• Für einen optimalen Betrieb Ihrer Anlage ist es erforderlich, die Öffnungs- und Anwesenheitserfassungsfunktionen an den Heizkörpern, falls vorhanden, zu deaktivieren.

• Es ist möglich, dass bei bestimmten Heizkörpern auf dem LCD-Bildschirm die Anzeige "DEL" (Lastabwurf läuft) erscheint, wenn der AUS-Befehl gegeben wird. Das ist bei unserem Produkt normal.

#### • Auf dem Bildschirm wird "Add1" angezeigt.

Es ist kein Empfänger zugeordnet. Siehe § "Funkgerätezuordnung".

#### • Sie haben keinen Zugang zu den Einstellungen

Die Tasten sind gesperrt. Auf dem Display erscheint "- - - -". Drücken Sie gleichzeitig 10 Sekunden auf die Tasten + und -, um die Sperre aufzuheben.

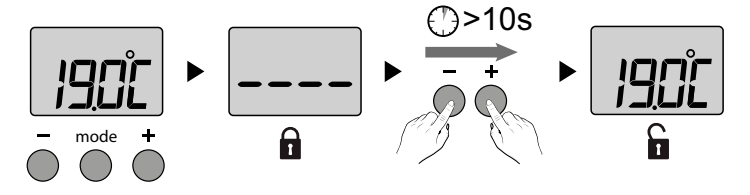